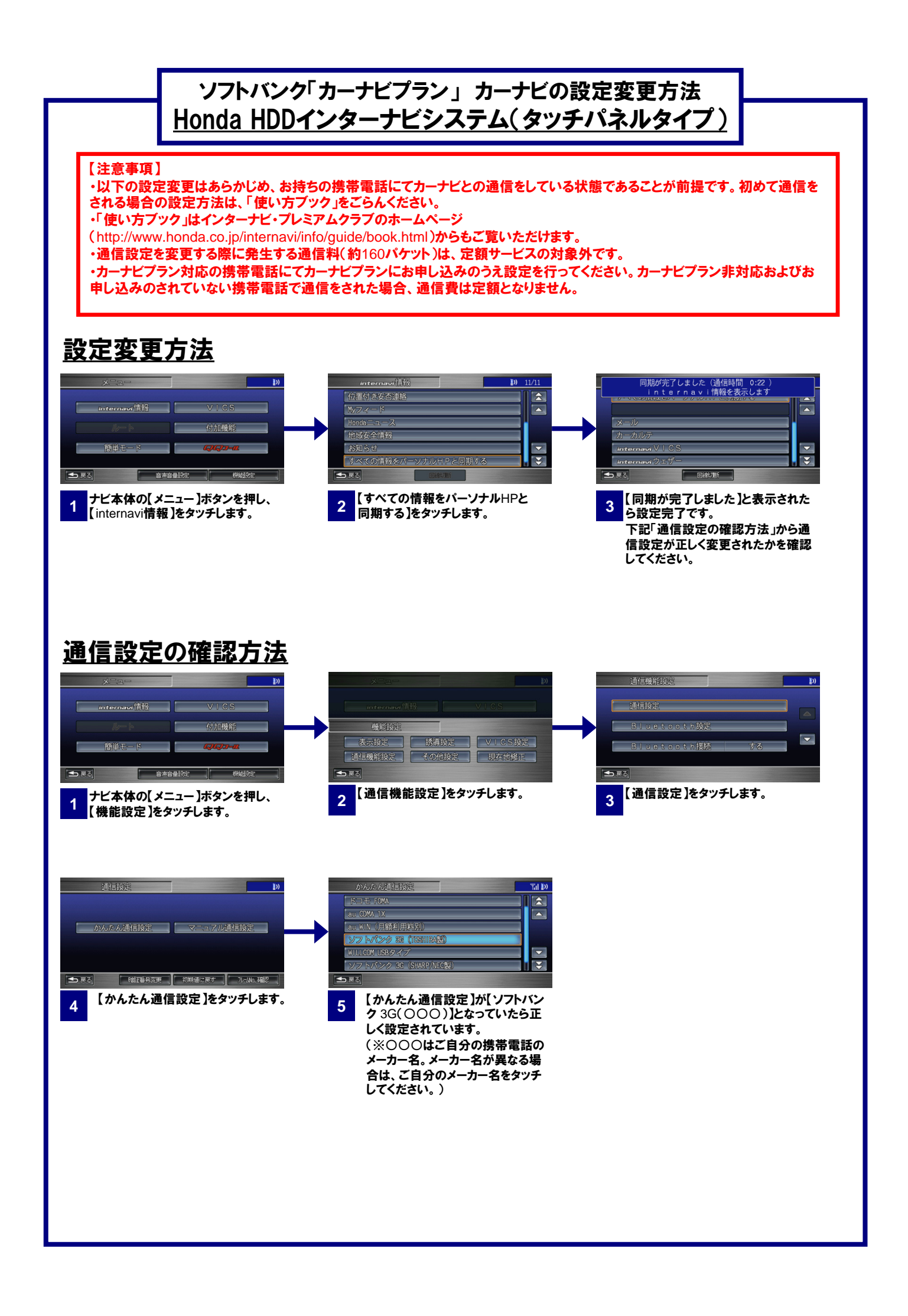

### ソフトバンク「カーナビプラン」カーナビの設定変更方法 Honda HDDインターナビシステム(プログレッシブコマンダータイプ)

#### 【注意事項】

・以下の設定変更はあらかじめ、お持ちの携帯電話にてカーナビとの通信をしている状態であることが前提です。初めて通信を される場合の設定方法は、「使い方ブック」をこうんとださい。

・「使い方ブック」はインターナビ・プレミアムクラブのホームページ

(http://www.honda.co.jp/internavi/info/guide/book.html)からもご覧いただけます。

・通信設定を変更する際に発生する通信料(約160パケット)は、定額サービスの対象外です。

・カーナビプラン対応の携帯電話にてカーナビプランにお申し込みのうえ設定を行ってください。カーナビプラン非対応およびお 申し込みのされていない携帯電話で通信をされた場合、通信費は定額となりません。

### <u>設定変更方法</u>

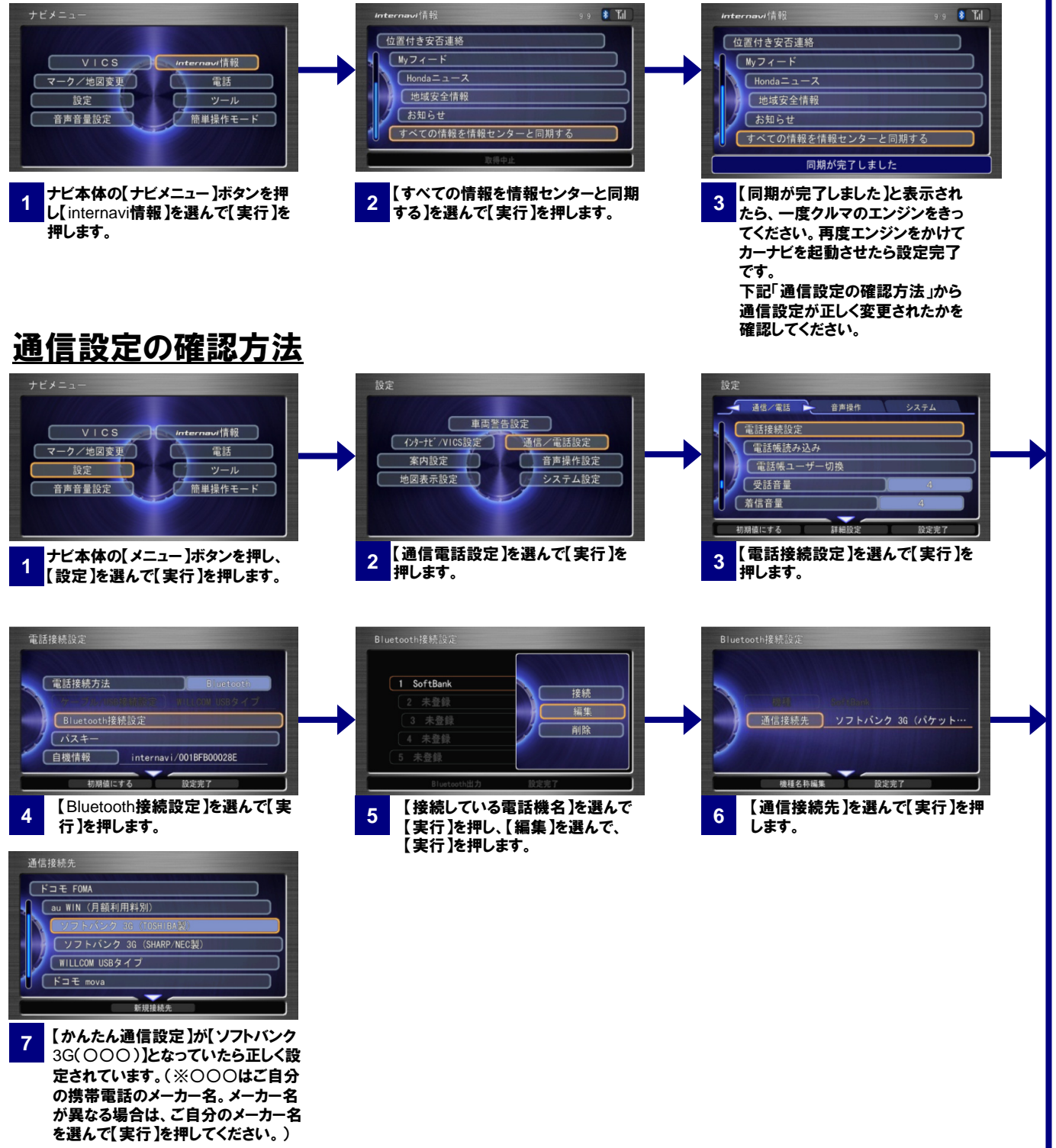

#### ソフトバンク「カーナビプラン」カーナビの設定変更方法 Gathersデュアルサイズナビコンポ

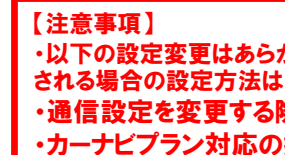

・以下の設定変更はあらかじめ、お持ちの携帯電話にてカーナビとの通信をしている状態であることが前提です。初めて通信を される場合の設定方法は、「取扱説明書(インターナビ・プレミアムクラブ編)」をご覧ください。 ・通信設定を変更する際に発生する通信料(約160パケット)は、定額サービスの対象外です。 ・カーナビプラン対応の携帯電話にてカーナビプランにお申し込みのうえ設定を行ってください。カーナビプラン非対 応およびお申し込みのされていない携帯電話で通信をされた場合、通信費は定額となりません。

【すべての情報を同期】をタッチします。

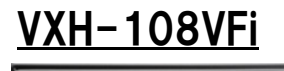

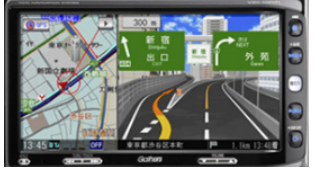

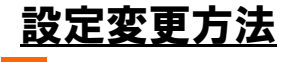

【internavi】ボタンをタッチします。

3 たら設定完了です。 下記「通信設定の確認方法」から 通信設定が正しく変更されたかを 確認してください。 通信設定の確認方法 ナビ本体の【メニュー】ボタンを押し 【携帯電話】にタッチし、【登録機器一 【登録されている電話機名】の 2 3 【システム設定】にタッチします。 【詳細】にタッチします。 覧】にタッチします。 【通信設定】にタッチし、【携帯電話 4 会社選択]が【ソフトバンク 3G (000)]となっていたら正しく設 定されています。(※〇〇〇はご自 分の携帯電話のメーカー名。メー カー名が異なる場合は、ご自分の メーカー名をタッチしてください。) VXS-102VFi/102VSi 18:17 設定変更方法 【同期が完了しました。】または【同 【登録地リスト同期】をタッチします。 【internavi】ボタンをタッチします。 3 期する情報がありませんでした。」と 表示されたら設定完了です。 下記「通信設定の確認方法」から 通信設定が正しく変更されたかを 確認してください。

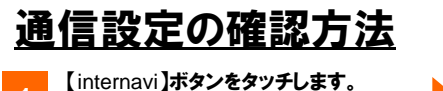

【設定変更】をタッチし、【電話接続設 定】にタッチします。

2

2つあるうちの設定のうち、1段目 が【ソフトバンク 3G (000)】と なっていたら正しく設定されてい ます。(※〇〇〇はご自分の携帯 電話のメーカー名。メーカー名が 異なる場合は、ご自分のメーカー

名をタッチしてください。)

3

【同期が完了しました】と表示され

#### ソフトバンク「カーナビプラン」 カーナビの設定変更方法 <u>Gathersデュアルサイズナビコンポ</u>

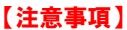

・以下の設定変更はあらかじめ、お持ちの携帯電話にてカーナビとの通信をしている状態であることが前提です。初めて通信を される場合の設定方法は、「取扱説明書(インターナビ・プレミアムクラブ編)」をご覧ください。 ・通信設定を変更する際に発生する通信料(約160パケット)は、定額サービスの対象外です。 ・カーナビプラン対応の携帯電話にてカーナビプランにお申し込みのうえ設定を行ってください。カーナビプラン非対 応およびお申し込みのされていない携帯電話で通信をされた場合、通信費は定額となりません。

## <u>VXS-092CVi</u>

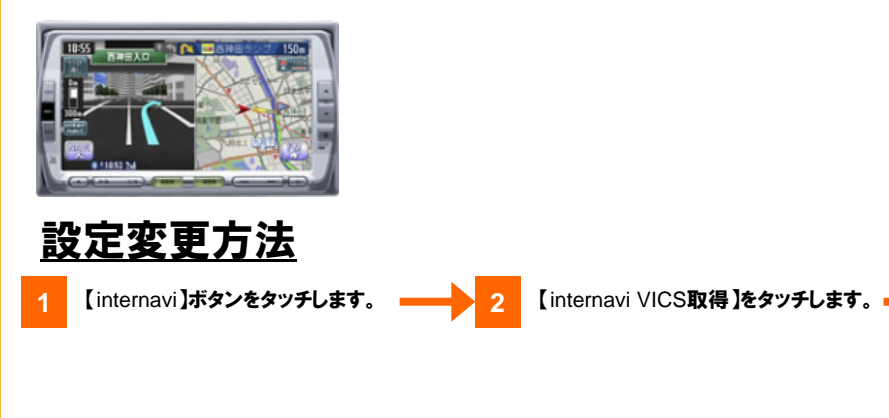

2

2

→ 3 () さ 下

3

【VICS情報を受信しました】と表示 されたら設定完了です。 下記「通信設定の確認方法」から 通信設定が正しく変更されたかを 確認してください。

# <u>通信設定の確認方法</u>

(internavi)ボタンをタッチします。

【設定変更】をタッチし、【通信接続設 \_ 定】にタッチします。

2つあるうちの設定のうち、1段目 が【ソフトバンク3G(〇〇〇)】と なっていたら正しく設定されてい ます。(※〇〇〇はご自分の携帯 電話のメーカー名。メーカー名が 異なる場合は、ご自分のメーカー 名をタッチしてください。)

# VXH-083CVi / 093CVi ジンジンを含ってたさい。再度エンジンを含ってたさい。再度エンジンを含ってたさい。再度エンジンを含ってたさい。再度エンジンを含ってたさい。再度エンジンを含ってたさい。再度エンジンを含ってたさい。再度エンジンを含ってたさい。再度エンジンを含ってたさい。再度エンジンを含ってたさい。再度エンジンを含ってたさい。再度エンジンを含ってたさい。再度エンジンを含ってたさい。再度エンジンを含ってたさい。再度エンジンを含ってたさい。

定変更】をタッチします。

【通信接続設定】にタッチします。

【携帯電話】が【ソフトバンク 3G (パケット通信)】となっていたら正し く設定されています。